Go to: <u>https://dine.goprint.cloud</u>

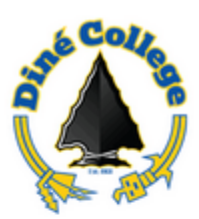

## Welcome to Dine College Mobile Printing

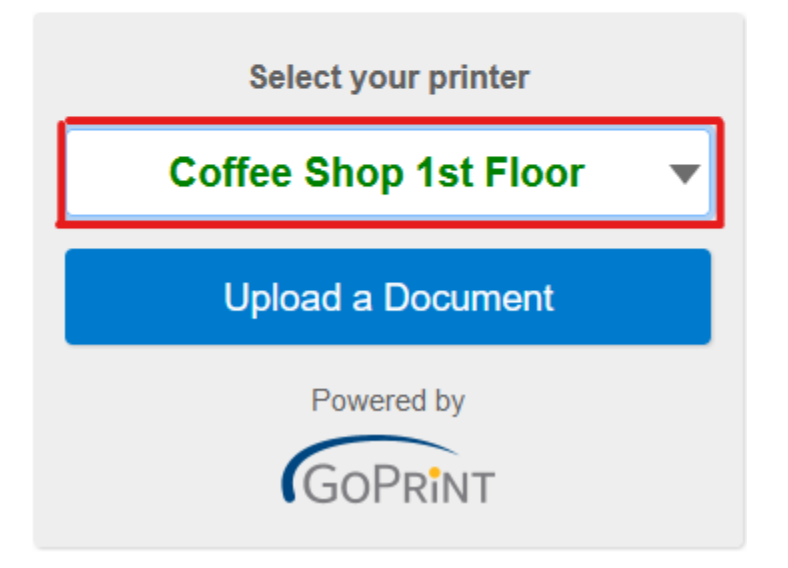

Step 1: Select any printer location from drop down list.

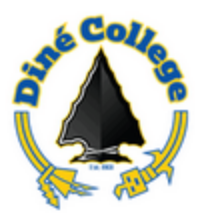

## Welcome to Dine College Mobile

## Printing

| Select your printer     |  |  |
|-------------------------|--|--|
| Coffee Shop 1st Floor 🔹 |  |  |
| Upload a Document       |  |  |
|                         |  |  |

Step 2: Select Upload document to print from selected printer.

| Enter ID Number or Guest ID |
|-----------------------------|
| ID Number or Guest ID       |
| CONTINUE                    |

Step 3: Enter Warrior ID Number.

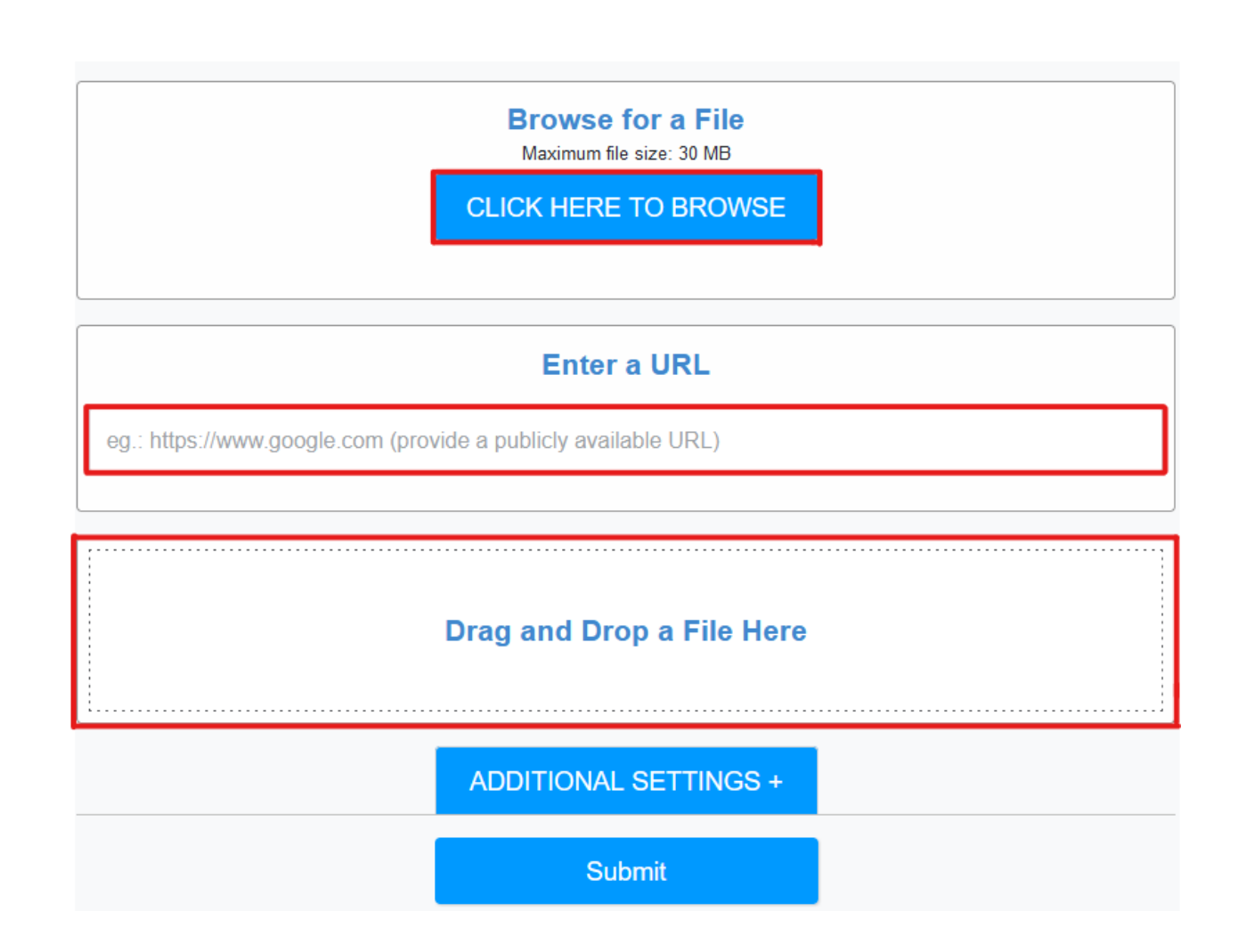

Step 4: Upload document with three selected options to upload document file.

- Browse File is to locate documents within local computer.
- Enter URL: is to copy link from browser for print release.
  - Drag and Drop a File Here.

|              | ADDITIONAL SETTINGS + |  |
|--------------|-----------------------|--|
| Copies       | Pages                 |  |
|              | e.g. 1-6, 9, 11-14    |  |
| Colour 뤚     |                       |  |
| Monochrome 🕭 | Duplex                |  |

Step 5: Select Additional Setting to make configure changes to the amount of copies when making copies. When releasing a print job configure the number of pages to release.

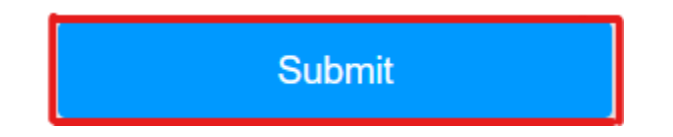

Step 6: Select Submit after all application setting configure and ready to release print jobs.

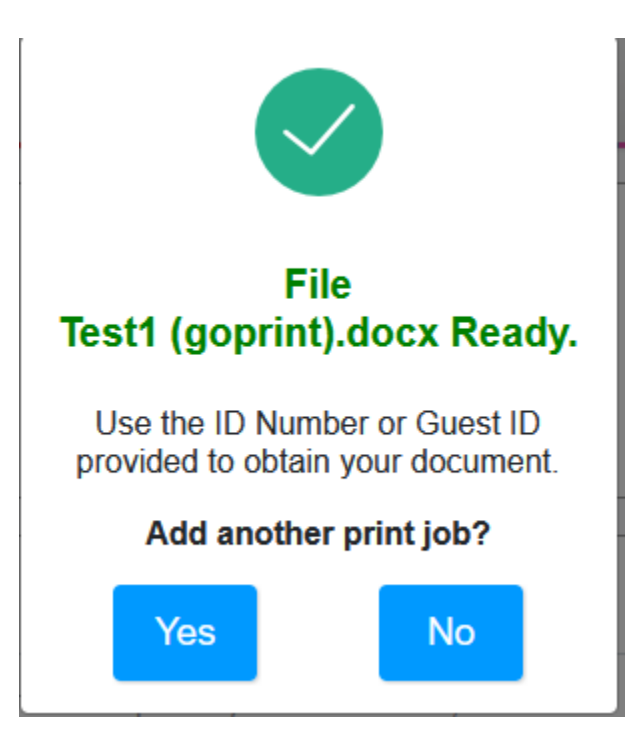

Step 7: Select No if you are not going to submit another print Job. Select yes if are wanting to release another print job.